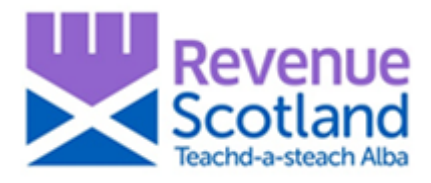

# **Revenue Scotland SETS Update November 2019**

Important updates for SETS users including recent portal fixes, new guidance and areas of clarification based on common queries.

## **LBTT - Fixes Introduced**

### 'About the calculation' - portal update

A change to the SETS portal has been introduced that now automatically recalculates the total in the 'About the calculation' section of the portal if a manual edit to the 'About the calculation' section is made.

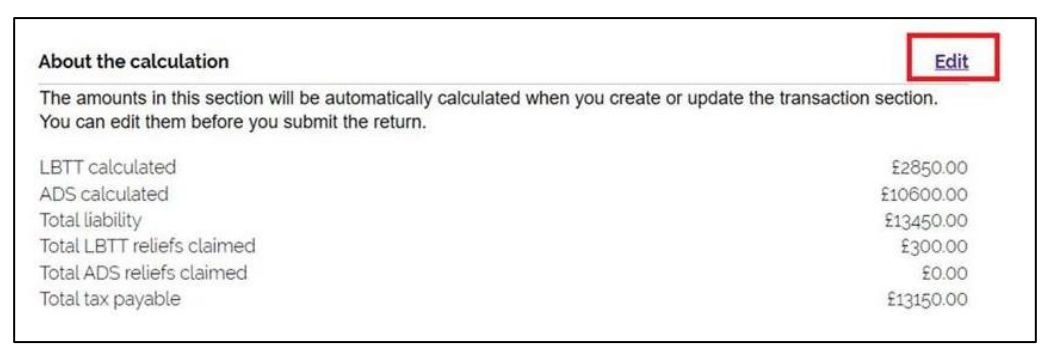

This change now ensures that the component parts (e.g. liabilities, reliefs) in the 'About the calculation' section will always be consistent with the relevant totals in that section.

Where a User identifies the total Tax Liability is incorrect and wishes to make a change, amendments should be made by selecting 'Edit transaction details' on the 'About the transaction' section of the portal and/or the 'About the Additional Dwelling Supplement (ADS)' section, as below:

| About the transaction                                                | Edit             |
|----------------------------------------------------------------------|------------------|
| What is the property type for this transaction?                      | Residential      |
| Effective date of transaction                                        | 04 November 2019 |
| Relevant date                                                        | 04 November 2019 |
| Are there any linked transactions?                                   | No               |
| Is the transaction part of the sale of a business?                   | No               |
| Is relief being claimed for this transaction?                        | Yes              |
| Total consideration remaining                                        | £265000.00       |
| About the Additional Dwelling Supplement (ADS)                       | Edi              |
| Does the buyer intend to sell their main residence within 18 months? | No               |
| Total consideration liable to ADS                                    | £265000.00       |
| Is relief being claimed from the ADS consideration?                  | No               |

#### **Secure Messages**

Users reported issues when sending a secure message on the portal where the status of the message immediately changed to 'read'. An update has been introduced so that the 'Read' column is now marked as 'sent'. When this message is then read, the 'Read' column is marked as 'yes', see below.

'Sent' status is displayed when a portal user sends a message to Revenue Scotland.

| Date & time         | Name      | Message title | Reference         | Subject             | Attachment | Read |
|---------------------|-----------|---------------|-------------------|---------------------|------------|------|
| 01/11/2019<br>13:35 | Leap Test |               | About that return | General<br>question | no         | sent |
| <u>view</u>         |           |               |                   |                     |            |      |

When Revenue Scotland replies to a secure message, an email advising of a reply is sent to both the User and the Organisation's registered email address.

Changes to the Organisation's registered email address can be made by the Account Administrator.

## **SLfT - Fixes Introduced**

#### SLfT Return – portal updates

1. The 'Return Summary' screen now shows both 'Total Tonnage' as well as 'Exempt Tonnage'

2. The 'Total Tonnage' amount is now shown as a positive figure, even if there is only 'Exempt Tonnage' in the return.

See both below:

| Ret   | turn sumn                                             | nary                           |                   |                    |                                            |
|-------|-------------------------------------------------------|--------------------------------|-------------------|--------------------|--------------------------------------------|
| You   | r return sumr                                         | nary                           |                   |                    |                                            |
| The S | LfT return is split into                              | o sections which can be        | completed in any  | order.             |                                            |
| Retur | Before leaving the<br>changes will be los<br>n period | return, save your chan<br>st.  | ges by clicking   | on the 'save draft | ' button. Any unsaved<br>Add return period |
| Regis | tered site list                                       |                                |                   |                    |                                            |
|       | Lower rate<br>tonnage (net)                           | Standard rate<br>tonnage (net) | Exempt<br>tonnage | Total<br>tonnage   |                                            |
| aaaa  | 0                                                     | 0                              | 50                | 50                 | Add waste details                          |
|       |                                                       |                                |                   |                    |                                            |

# **Helpful information**

### Saving draft returns in the portal

The ability to save a draft return has now been added to the portal.

From the 'Return Summary' screen, select the 'Save draft' option, as shown:

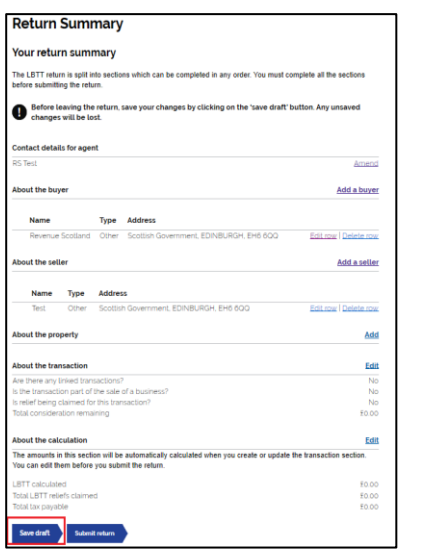

Confirmation of saving the draft will now be displayed, as shown:

| ▲ Back                                 |                                                      |
|----------------------------------------|------------------------------------------------------|
| Return saved                           |                                                      |
| Your tax return has been saved so      | that you can return to either complete or cancel it. |
| It has not been submitted to Rev       | enue Scotland.                                       |
| Your return reference is <b>RS</b>     | . You will need this to find your return.            |
| Back to return summary Go to dashboard |                                                      |

### Searching draft returns in the portal

The ability to search draft returns has now been added to the portal.

Selecting the 'All returns' button on the dashboard will bring you to the 'All returns' page. Here you can search for any draft (or submitted) returns.

Selecting the 'Show more filter options' will show all search options.

You can search for a return by:

- Return Reference the reference Revenue Scotland assign to the return
- Submitted date if the return has been submitted
- Submitted from and submitted to date
- Description the description of the return is populated with the buyer/tenants name and address
- Return status Draft, Filed or Disregarded. If searching for a draft you would select draft here

There is also the option of checking the 'include previous versions' box. This will include already submitted returns in your search.

| All returns                                            |                   |
|--------------------------------------------------------|-------------------|
| List of all submitted retu                             | rns               |
| Return reference<br>Enter part or all of the reference | 1                 |
| Submitted date                                         |                   |
| dd/mm/yyyy                                             | ]                 |
| Show more filter options                               |                   |
| Submitted from date                                    | Submitted to date |
| dd/mm/yyyy                                             | dd/mm/yyyy        |
| Description<br>Enter part or all of the description    | 1                 |
| Return status                                          |                   |
| Choose from list<br>Draft<br>Filed<br>Disregarded      |                   |
| Include previous versions                              |                   |
| Find                                                   |                   |

### Downloading draft returns to save locally or print

From the 'Dashboard' you can now download a PDF version of the draft return.

| About the return            |         |  |                        |
|-----------------------------|---------|--|------------------------|
| Return reference            |         |  | RS                     |
| Version                     |         |  | 1                      |
| Status                      | 1       |  | Draft                  |
| which return do you want to | submit? |  | conveyance or transfer |
| Agent details               |         |  |                        |
| Agene details               |         |  |                        |
| Title                       |         |  |                        |
| First name                  |         |  | RS                     |
| Last name                   |         |  | Test                   |
| Agent reference             |         |  |                        |
| Telephone number            |         |  | 0131                   |
| Email                       |         |  | sets2test@revenue.scot |
|                             |         |  |                        |
| Agent address               |         |  |                        |
| Building and street         |         |  | Scottish Government    |
| ballang and becore          |         |  | Victoria Quay          |
|                             |         |  | Leith Docks            |
|                             |         |  |                        |

Once the draft return has been downloaded and opened in PDF format, you can either save a copy locally on your pc, or print it.

From the File Menu on your pc, select 'Save As' to save a copy of the draft in PDF format, or to print a copy, select 'Print' from the File Menu options, as shown:

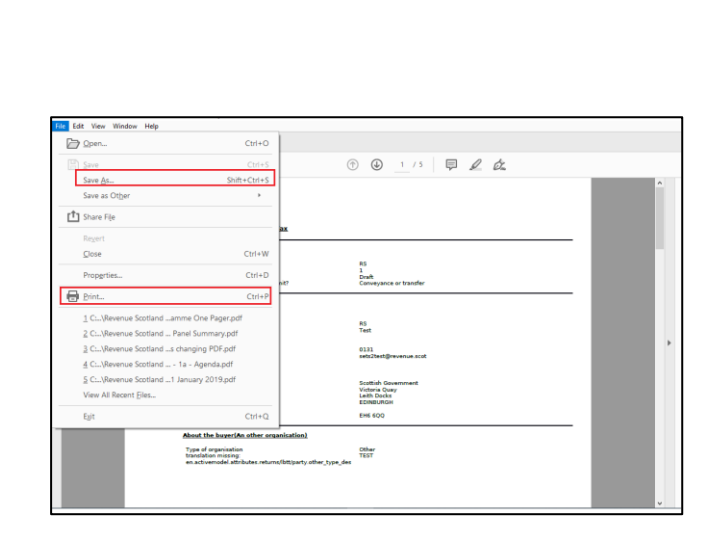

### Account Administrator – User Guide

Information and instruction on the organisation's Account Administrator and Security Account Administrator role and function has now been developed.

Full information is available on the Revenue Scotland website at <u>www.revenue.scot/sets-upgrade-key-info.</u>

## **Contact Us**

Users with case specific questions or complex tax enquiries should use the SETS secure message facility in the portal.

For help with technical issues or problems using the SETS portal, contact the **Support Desk Telephone: 03000 200 310** To contact the specific tax teams, email: LBTT Enquiries – <u>lbtt@revenue.scot</u> SLfT Enquiries – <u>slft@revenue.scot</u>

Please email any general comments, questions or queries on SETS: servicedesign@revenue.scot

Revenue Scotland November 2019